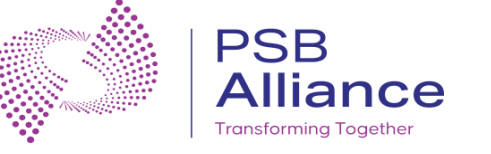

# CUSTOMER SERVICE BOOKING FLOW

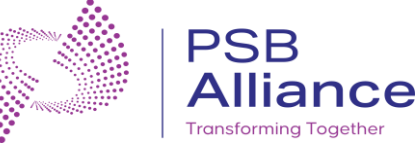

#### **SERVICE FLOW**

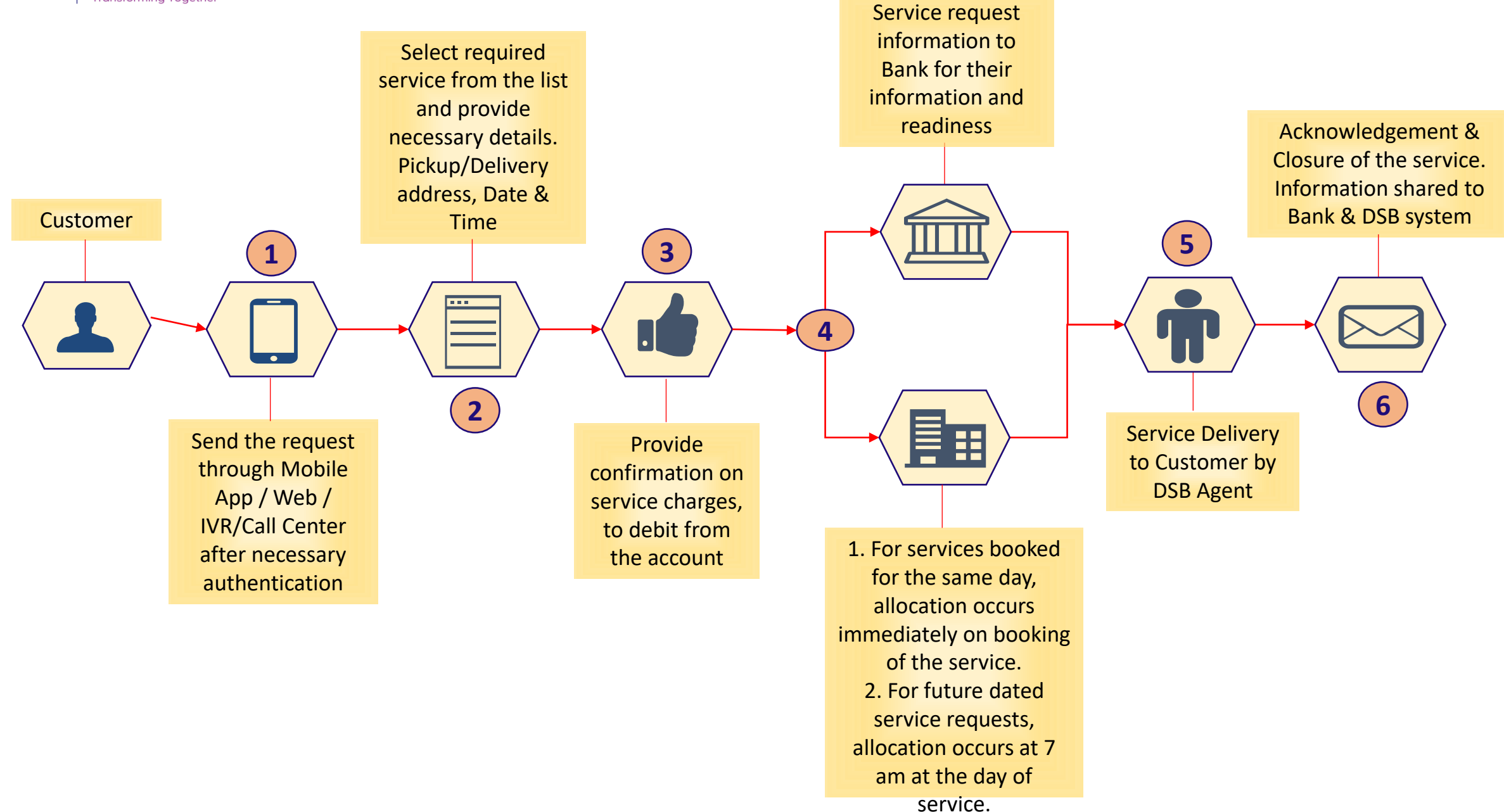

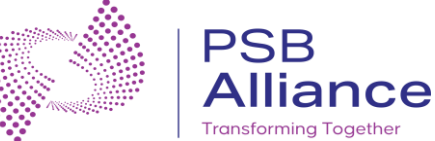

### **Customer Registeration and Login**

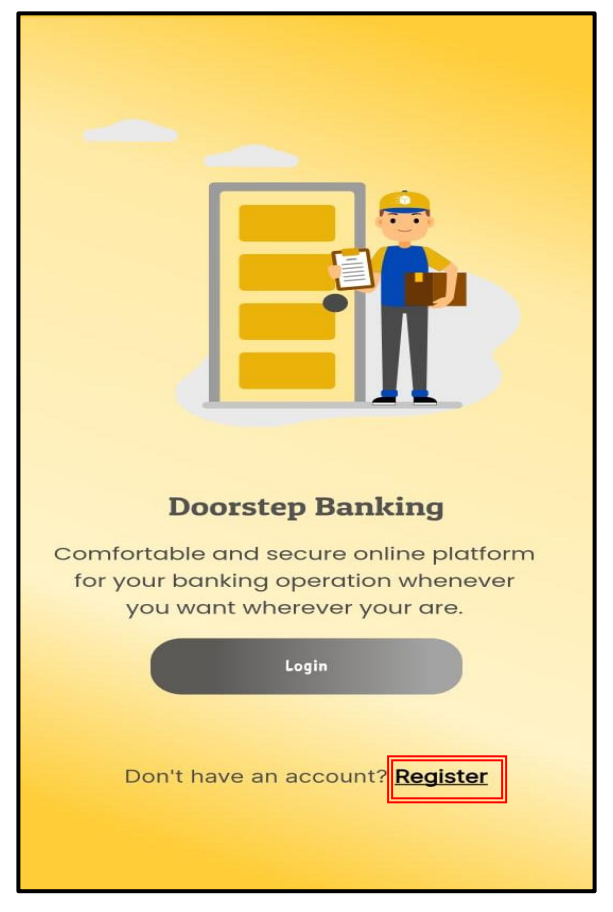

Download and open the latest version of DSB customer application. For new user, Click on "Register".

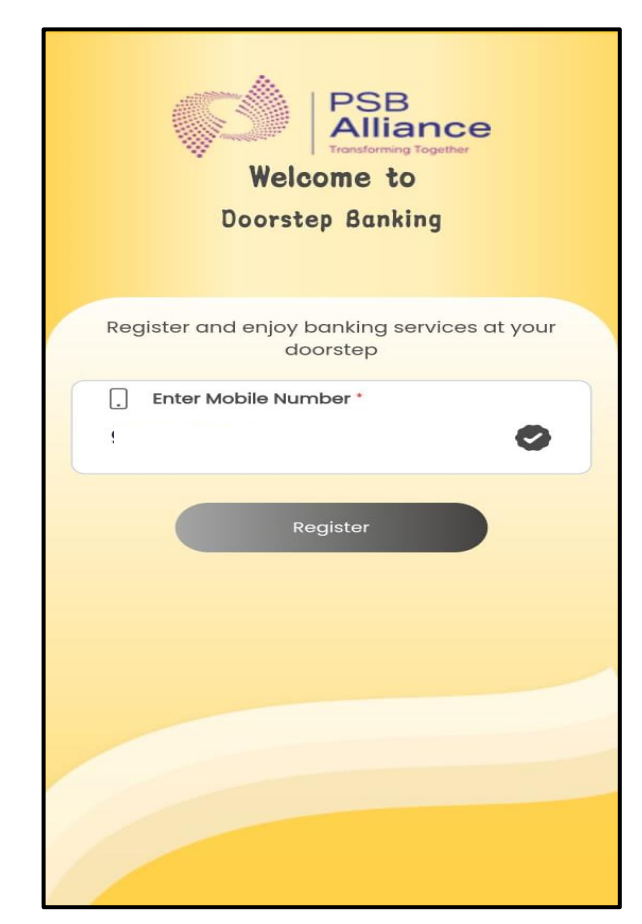

Enter the mobile no. which is linked to bank account.

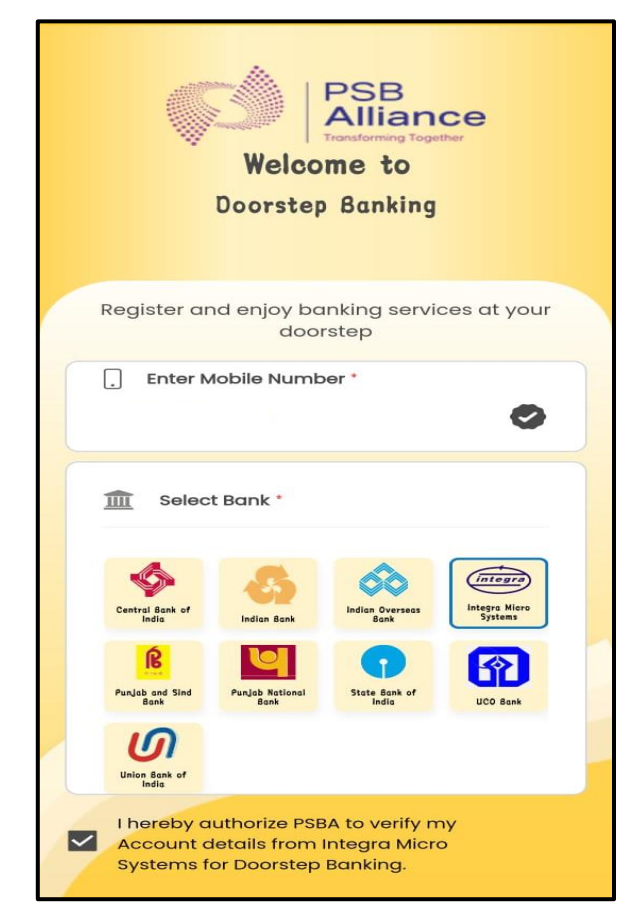

Select bank and provide consent for bank verification by clicking on the checkbox.

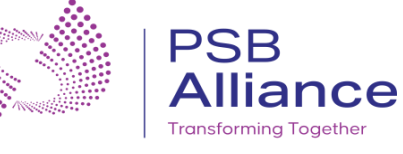

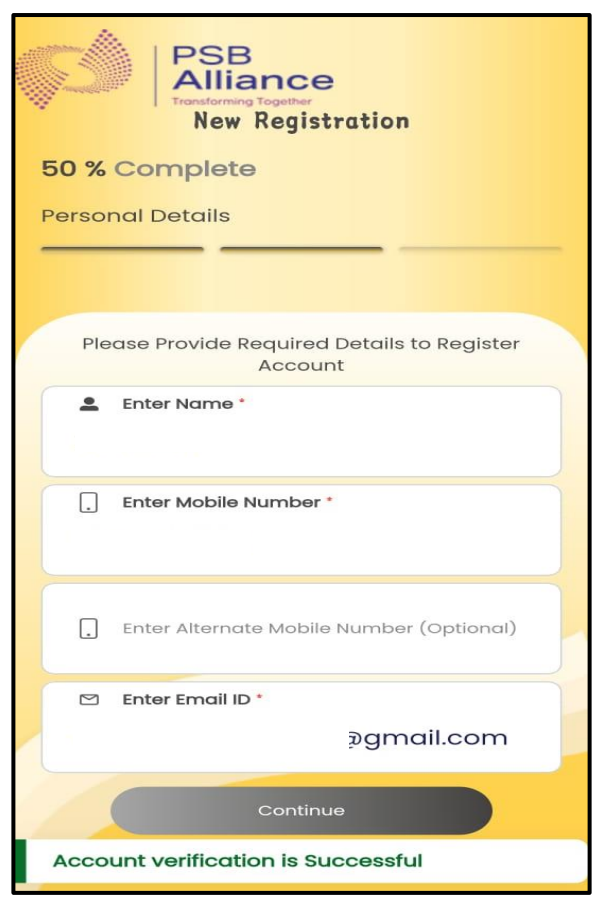

After successful verification, enter Name, Mobile No, Alternate Mobile No, Email ID and click on "Continue".

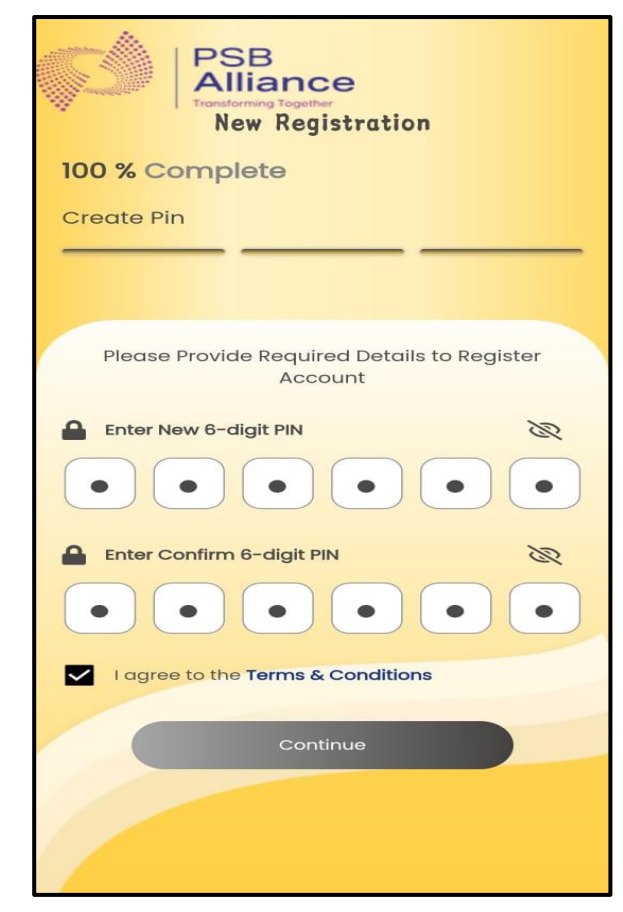

Set 6 digit new PIN, re-enter the PIN and provide consent to agree Terms & Conditions. Click on "Continue".

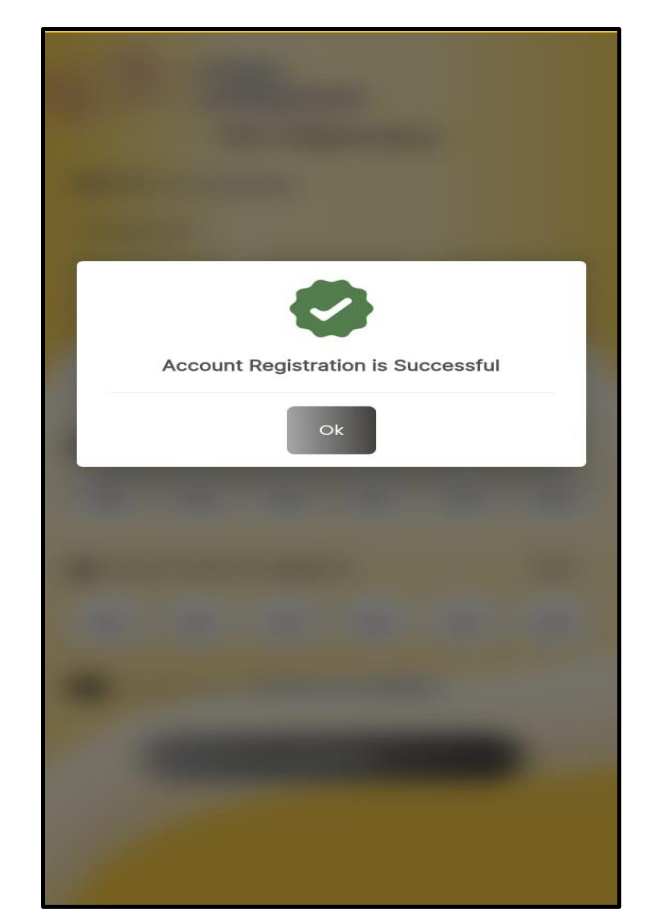

Confirmation pop up will display that customer is registered to DSB customer application successfully.

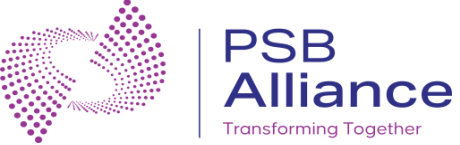

### Login

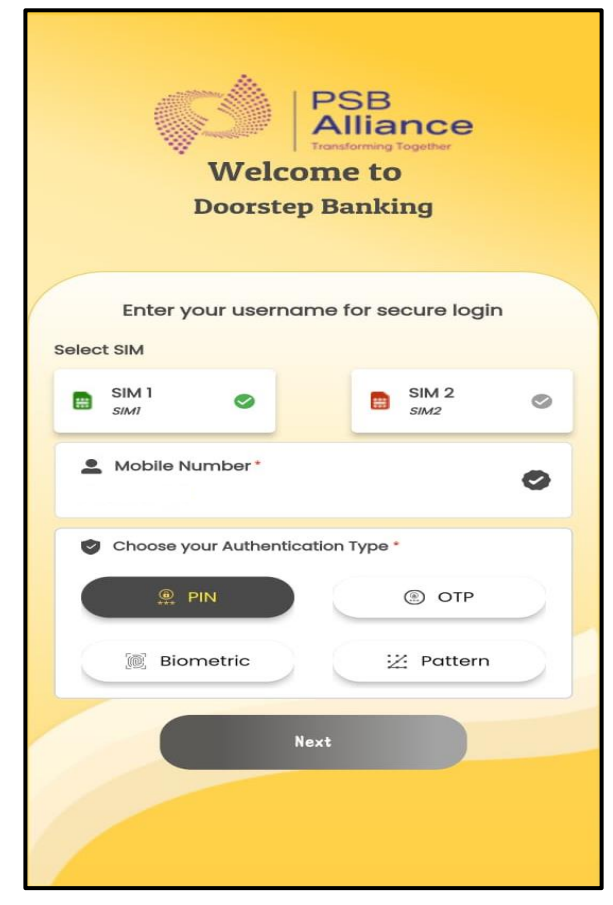

After successful registeration, It will redirect to login page. Select SIM, Enter mobile no., select any of the authentication type and click on "Next".

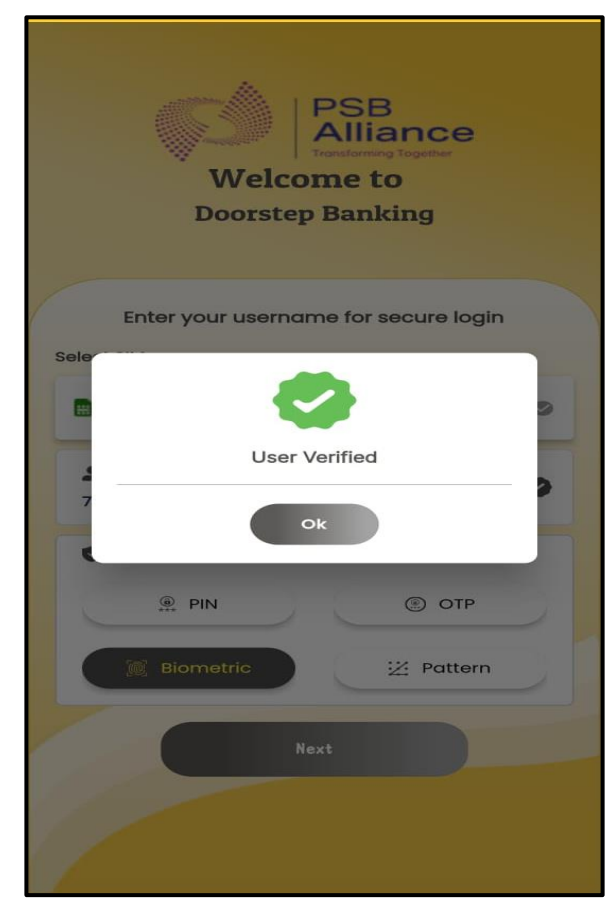

Confirmation pop up will display that customer is successfully verified.

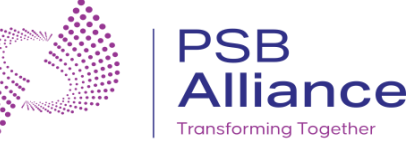

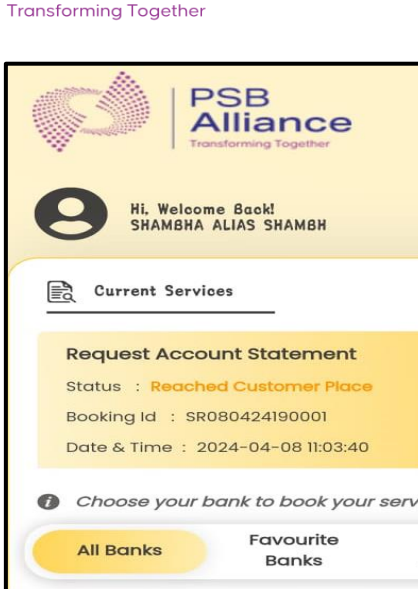

0

More >>

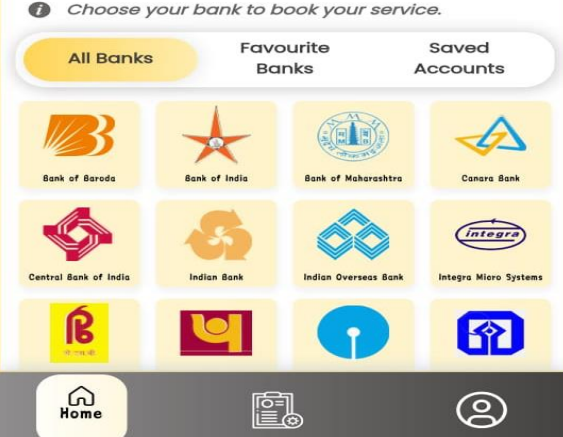

After successful Login, It will redirect to home page. To book the service select bank.

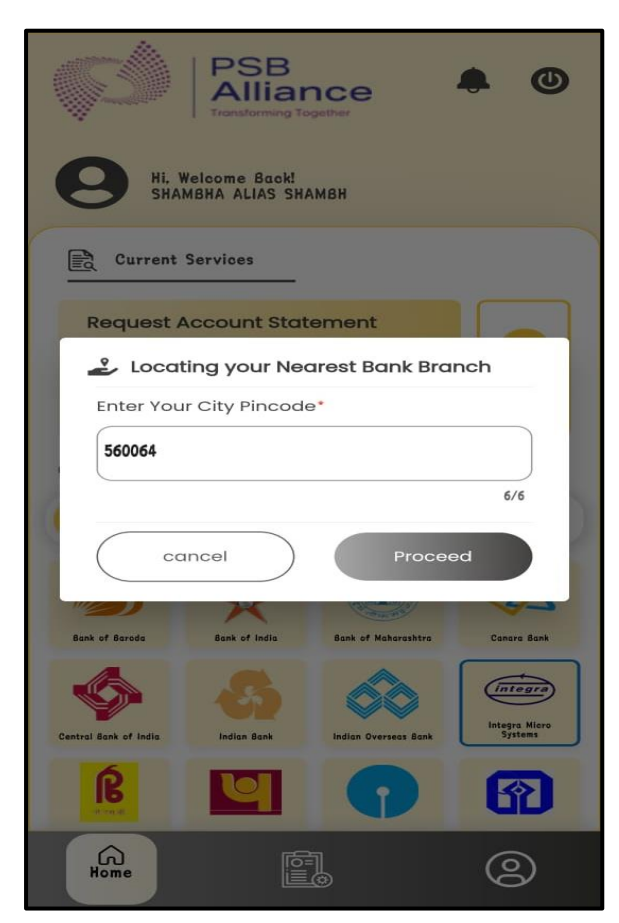

Enter the PIN Code of the service location.

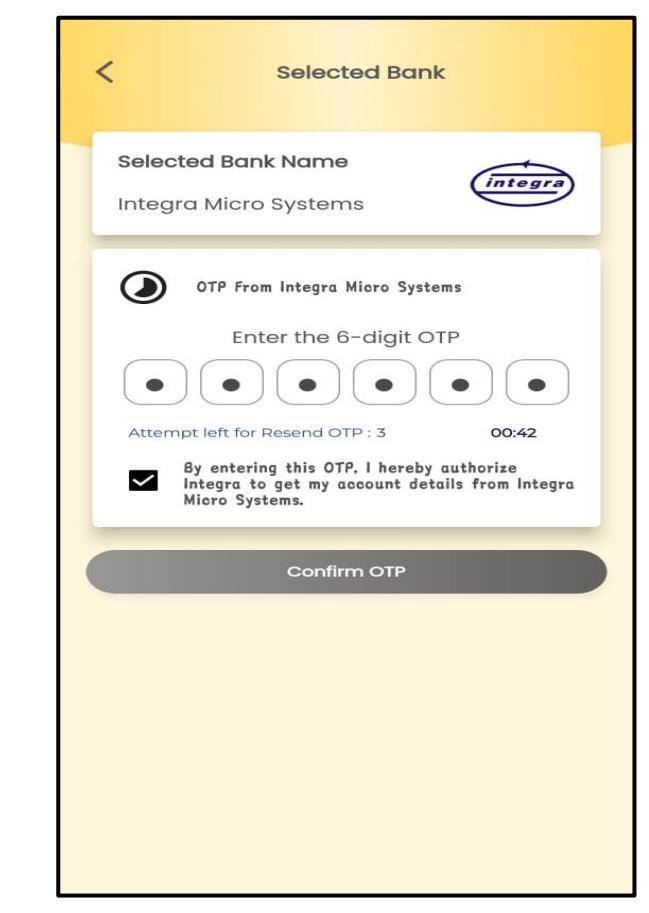

OTP is sent by the Bank on customer's Registered Mobile Number (RMN). Enter OTP and click on "Confirm OTP".

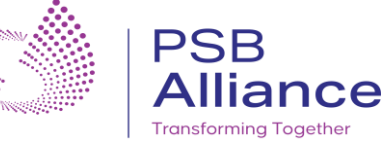

| <       | Selected Bar            | nk      |  |  |  |  |
|---------|-------------------------|---------|--|--|--|--|
| Selecte | Selected Bank Name      |         |  |  |  |  |
| 1 A     | xxxxxx2345              | ۲       |  |  |  |  |
|         | XXXX2261                | 0       |  |  |  |  |
| = xx:   | XXXXXXXXXX3324          | 0       |  |  |  |  |
| ~       | Save Account for Future |         |  |  |  |  |
| Ca      | ncel                    | Proceed |  |  |  |  |
|         |                         |         |  |  |  |  |
|         |                         |         |  |  |  |  |

On successful validation, Bank account numbers in masked form will be displayed. Select any account for availing service and debiting service charges.

| <                                            | Service Bookir                                          | ng                                 |
|----------------------------------------------|---------------------------------------------------------|------------------------------------|
| Ċ                                            | 0                                                       | G                                  |
| Services                                     | Address                                                 | Preferred Time                     |
|                                              |                                                         |                                    |
| 🔑 Favourite Se                               | ervices                                                 |                                    |
| Regent Account<br>Statement                  | Cost Challen                                            |                                    |
| 上 Pick up Serv                               | vices from Custom                                       | er Location                        |
|                                              |                                                         |                                    |
| IT/QST Challan 15<br>Doi                     | G/15H Forms Cheque Book<br>wnload PDF Requisition Slip  | Demand Draft                       |
|                                              |                                                         |                                    |
| Lelivery from                                | m Bank/Branch                                           |                                    |
|                                              |                                                         |                                    |
| Request Account Deliver<br>Statement Interes | y of Deposit Delivery of Weal<br>t Certificate services | th Delivery of Looker<br>Agreement |
|                                              |                                                         |                                    |
| 上 Financial Se                               | ervice                                                  |                                    |

Select any service as per your requirement.

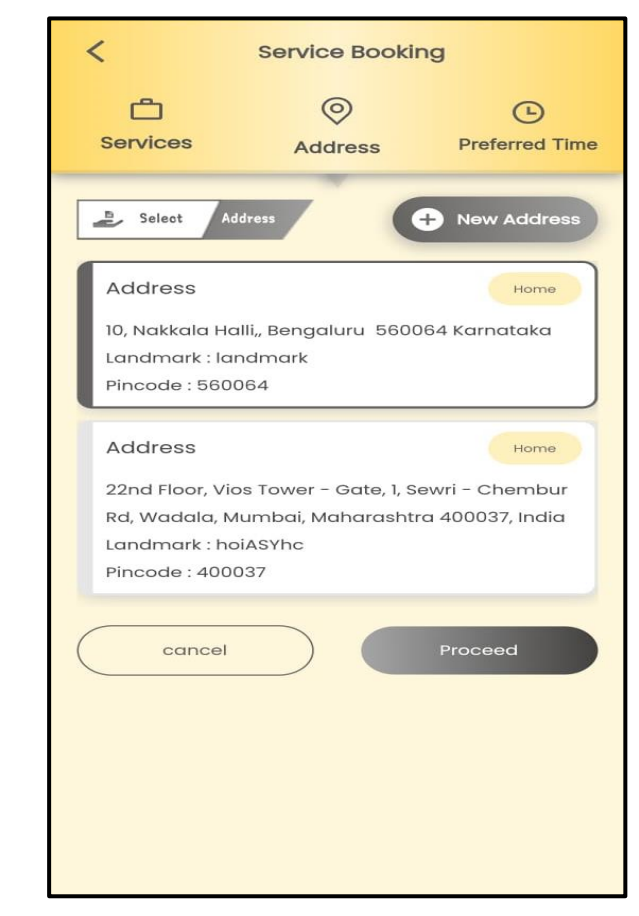

Select address and click on "Proceed". You can add new address also. To add new address, click on "+New Address".

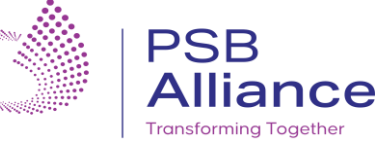

| Add New Address                                      |                            |  |  |  |  |  |
|------------------------------------------------------|----------------------------|--|--|--|--|--|
| Q Bengaluru, Karnataka                               | 560049, India              |  |  |  |  |  |
| Survey No 68 Cargo Roa<br>Bengaluru 560049 Karne     | d, Battarahalli,,<br>ataka |  |  |  |  |  |
| Enter House/Flat/Bui 234                             | lding No*                  |  |  |  |  |  |
| Landmark* battarahalli                               | Landmark*<br>battarahalli  |  |  |  |  |  |
| Pincode* City*<br>560049 Bengaluru<br>Change Pincode |                            |  |  |  |  |  |
| State*<br>Karnataka                                  |                            |  |  |  |  |  |
| A Home 🗠 Office 🔂 Others                             |                            |  |  |  |  |  |
| Cancel                                               | Proceed                    |  |  |  |  |  |

Enter the necessary details and click on "Proceed".

| < Service Booking                                                                                                    |                       |         |              |               |                     |              |  |
|----------------------------------------------------------------------------------------------------|-----------------------|---------|--------------|---------------|---------------------|--------------|--|
| C<br>Servic                                                                                                    | Services              |         | O<br>Address |               | C<br>Preferred Time |              |  |
| Slot:                                                                                                    | s Av                  | ailable |              |               |                     |              |  |
| Apr 2                                                                                                    | 2024<br>Selected<br>T | Date 🗬  | Dates A<br>T | vailable<br>F | e Bank<br>S         | Hoilday<br>S |  |
| 22<br>MON                                                                                                    | 23                    | 24      | 25           | 26            | 27                  | 28           |  |
| 29                                                                                                    | 30                    | 1       | 2            | 3             | 4                   | 5            |  |
| Select Preferred Time Slot<br>Sits Unavailable Selected Time Sits Available<br>9:00-11:00<br>1:00-13:00<br>13:00-15:00<br>15:00-17:00 |                       |         |              |               |                     |              |  |
|                                                                                                    | cancel                |         |              |               | Proceed             | ł            |  |

Select Date and Time as per your availability and requirement.

| Reques<br>Service<br>₹ 88.50 | t Account Star<br>Charge      | tement                  |
|------------------------------|-------------------------------|-------------------------|
| Service<br>₹ 88.50           | Charge                        |                         |
| ₹ 88.50                      |                               |                         |
|                              |                               |                         |
| Name                         |                               |                         |
| SHAMBI                       | HA ALIAS SHAM                 | 1BH                     |
| Bank No                      | ame                           | Service Branch Name     |
| Integra                      | Micro System                  | s Jakkur                |
| Addres                       | 5                             |                         |
| 10, Nakk<br>Pincode          | ala Halli,, Ben<br>2 : 560064 | galuru 560064 Karnataka |
| Accoun                       | t No                          |                         |
| xxxxx                        | XX2345                        |                         |
| Preferre                     | d Date                        | Preferred Time          |
| 2024-0                       | 4-22                          | 15:00                   |

Booking details will be displayed. Verify all details and provide consent for deduction of service charge and click on "Proceed".

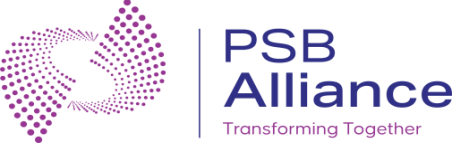

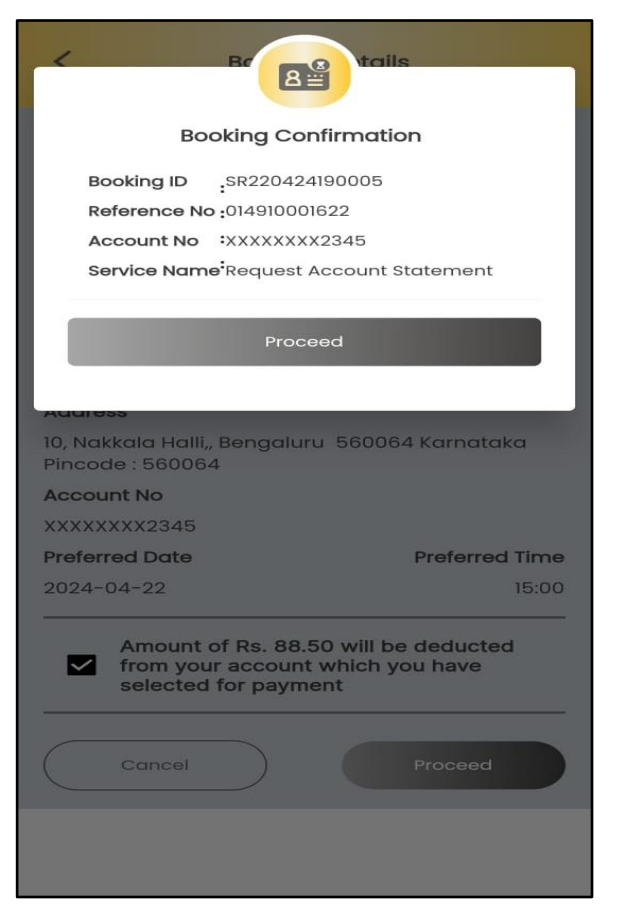

Booking ID, Reference No, Account No, Service Name will be displayed. Click on "Proceed".

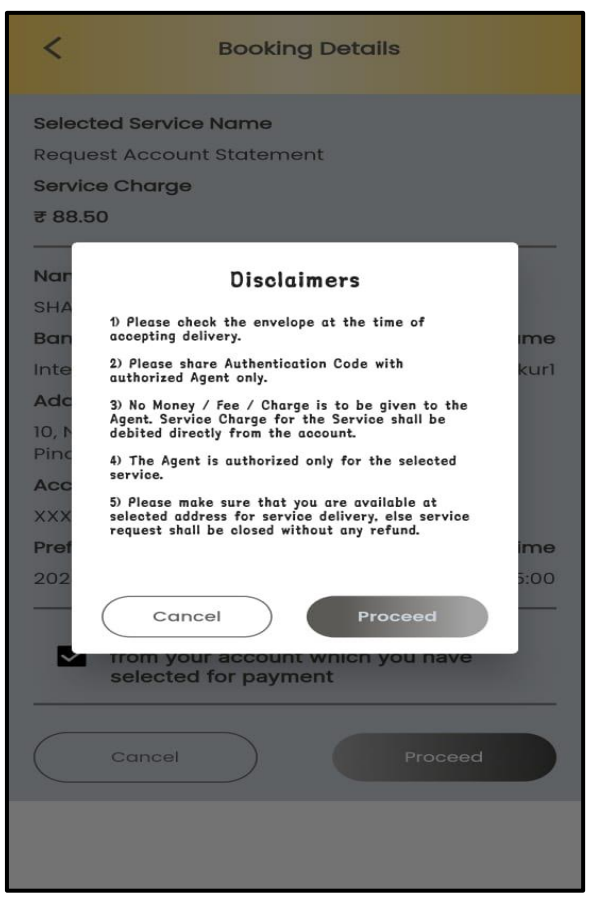

Disclaimer will be displayed. Read it and click on "Proceed".

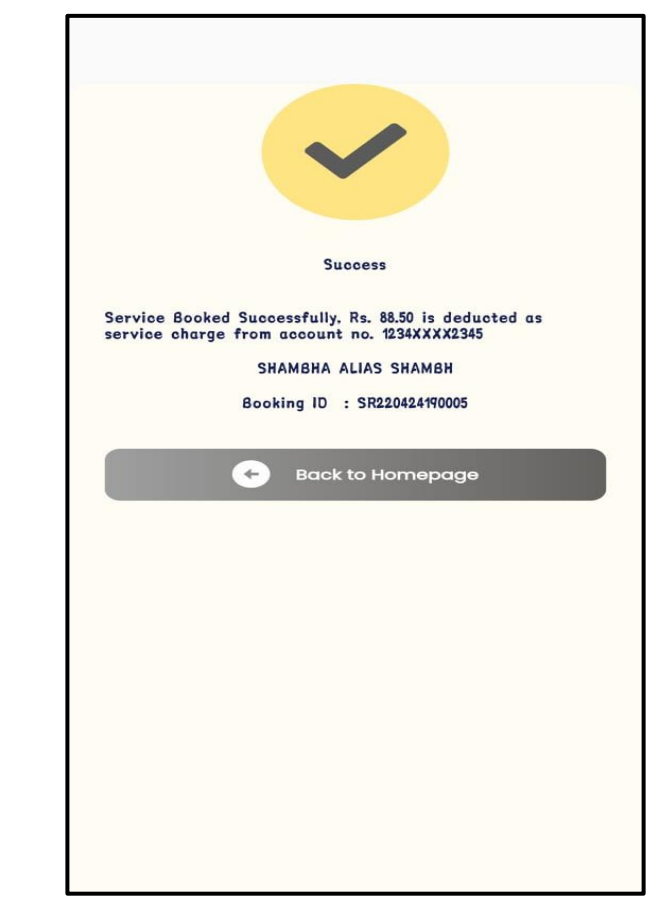

Success message will be displayed.

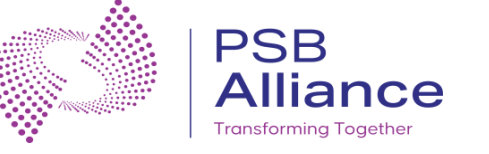

## SERVICE COMPLETION FLOW

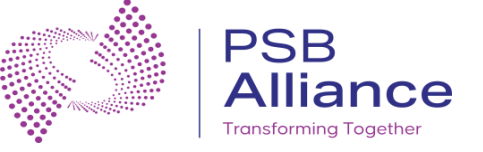

#### **Branch Role**

| dsbuat.imfast.co.in:3002/doorstep/layout# |    |                               |                              |                             |                   |
|-------------------------------------------|----|-------------------------------|------------------------------|-----------------------------|-------------------|
| PSB<br>Alliance =                         |    |                               | 23/04/2024 11:08:37 AM       |                             | LARHINAV RRANCH 💑 |
| A Home                                    |    | Agent Information             |                              |                             | -                 |
| A Services                                | *  |                               |                              |                             |                   |
| Delivery                                  |    | Agent Name : Bindu            | Agent Mobile No.: 9900966440 | Agent Temperature : 98.00°F |                   |
| Pickup                                    |    | Authcode : ****** 👁           |                              |                             |                   |
| <b>ф</b> смs                              | ۲. |                               |                              |                             |                   |
| Reports                                   | <  | Current Track Details         |                              |                             |                   |
| 🏆 Refer Your Friends                      |    |                               |                              |                             |                   |
| S Contacts                                | <  | Scheduled 2024-04-23 07:00:13 |                              |                             |                   |
|                                           |    | Ready for Pickup Ready Done   |                              |                             |                   |
|                                           |    | Agent Started                 |                              |                             |                   |
|                                           |    | Reached Branch                |                              | تو ت                        |                   |
|                                           |    | Document Collected            |                              | · ·                         |                   |
|                                           |    | Reached Customer Place        |                              | Co II                       | <b>9</b>          |
|                                           |    | © Completed                   |                              |                             | C .               |

Delivery service will start from branch. Bank will keep the document ready and update the status as "Ready for Pickup".

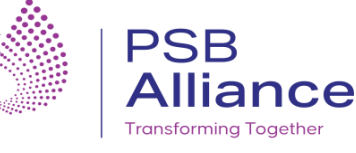

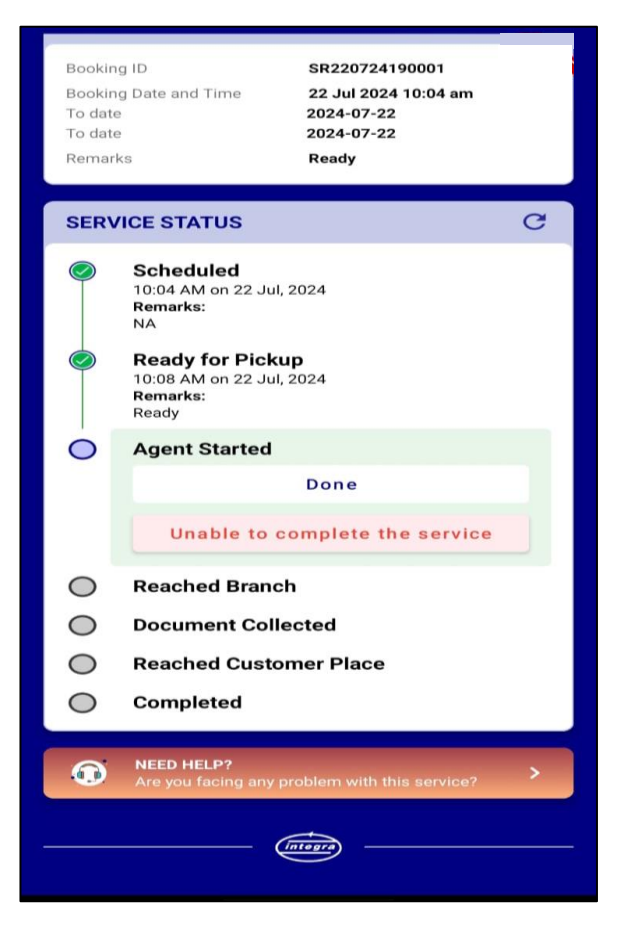

Once status updated to Ready for Pickup, Agent will receive a SMS and he will start the service. Agent can enter the remark as "Started" and click on Done.

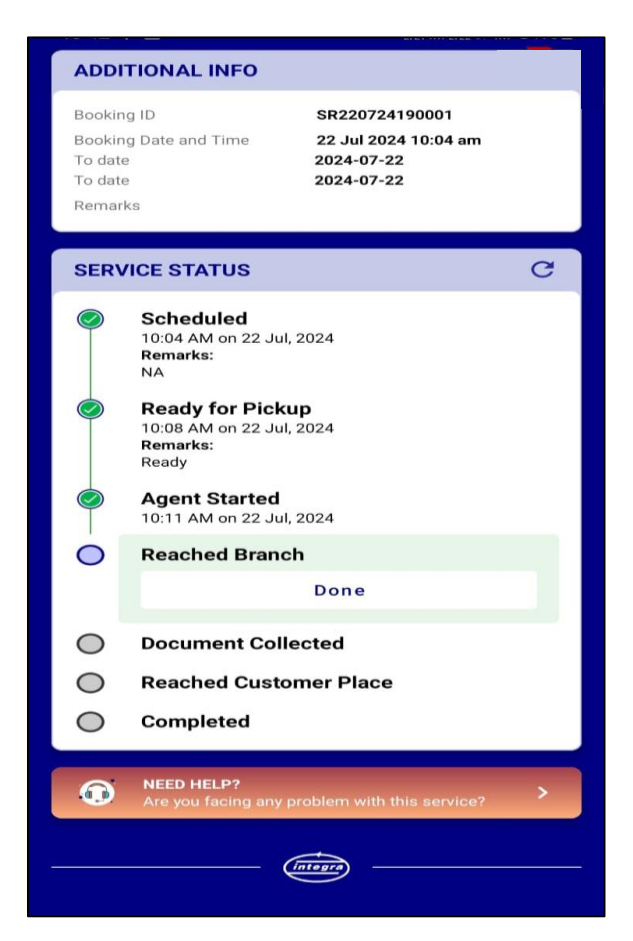

Once the Agent reaches the Branch, he can enter the remark as "Reached branch" and click on Done.

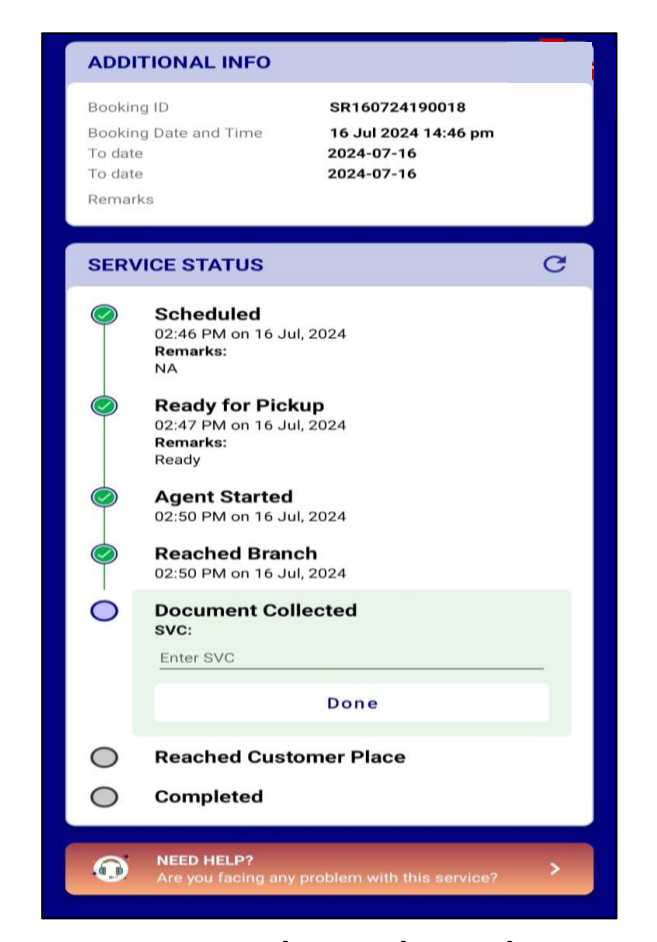

DSB Branch user shares the SVC with the Agent. The Agent enters the SVC into Agent app for validation. On successful validation, DSB Branch user will handover the document to the Agent and service status is changed to "Document Collected".

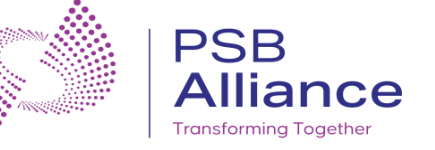

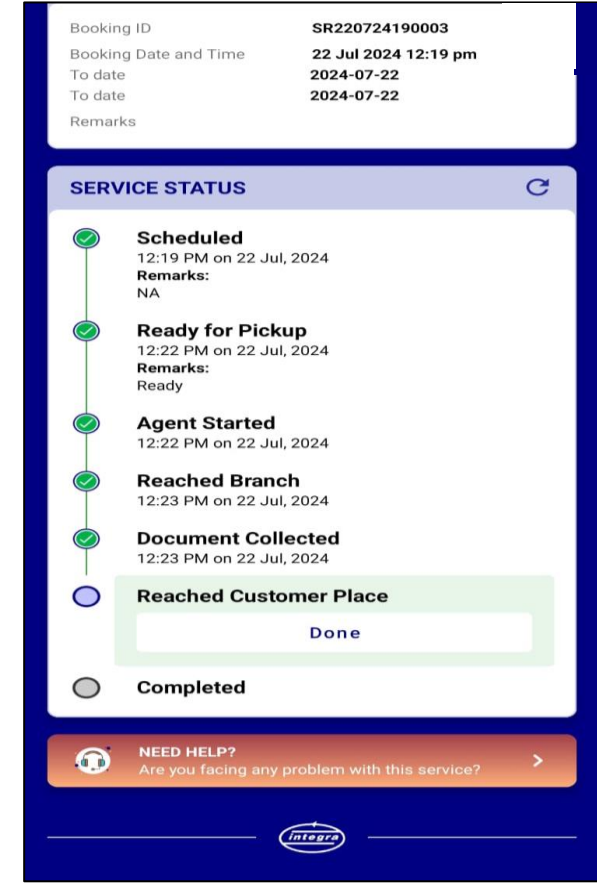

When the Agent arrives at the customer's location, the customer shares the Auth code with the Agent. The Agent enters the code into Agent app for validation.

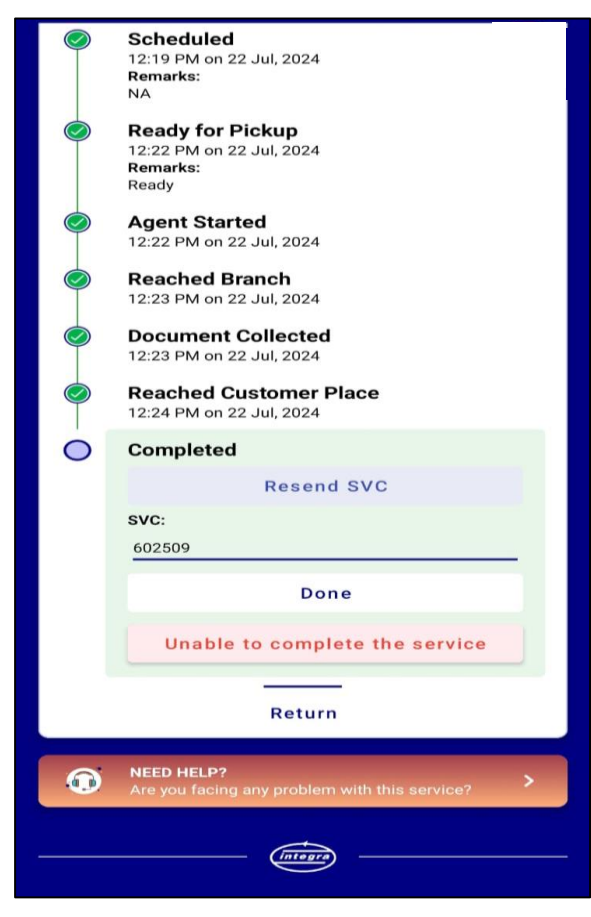

On successful validation, the Agent hands over the document to the customer. The status of the service request will be changed to 'COMPLETED'.

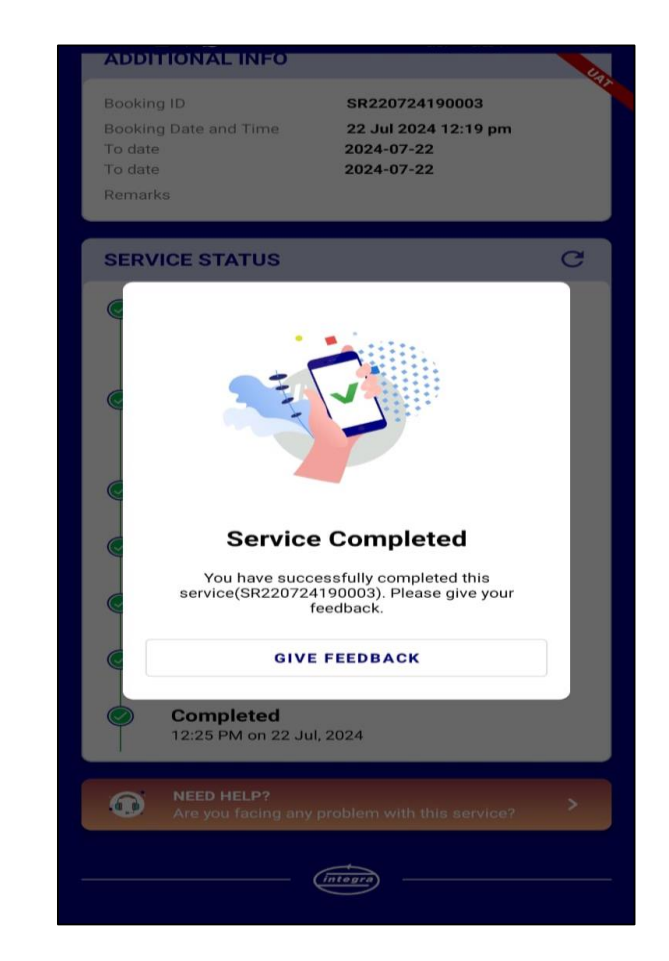

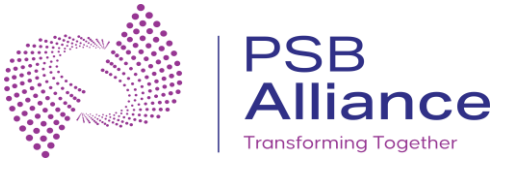

# Thank You!!